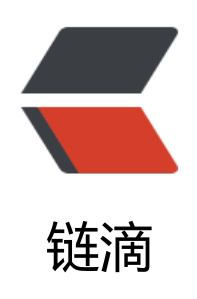

# Docker 系列之 MySQL 容器化部署

作者: hyboll

- 原文链接: https://ld246.com/article/1594368425834
- 来源网站: 链滴
- 许可协议:署名-相同方式共享 4.0 国际 (CC BY-SA 4.0)

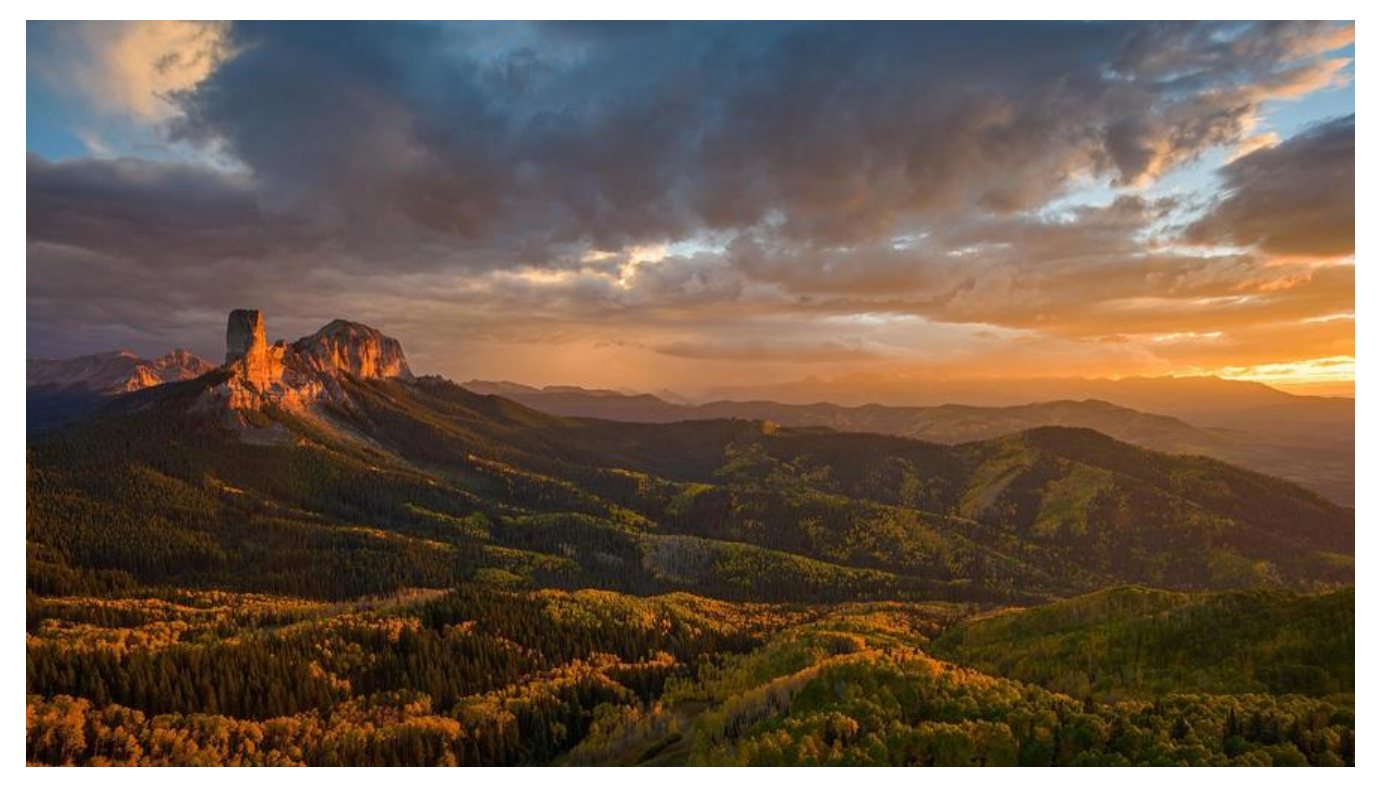

# 目录

- 镜像获取
- 创建容器
- 远程连接

# 镜像获取

使用 docker 命令下载最新版的MySQL镜像, docker 的安装和使用可以查看《Docker 系列之 Docker 简单介绍与安装》和《Docker 系列之 Docker 常用命令》

docker pull mysql #未指定镜像版本默认下载最新版

| [root@izwz94gcm9bc3smcx5cpf6z ~]# docker pull mysql                             |
|---------------------------------------------------------------------------------|
| Using default tag: latest                                                       |
| latest: Pulling from library/mysql                                              |
| 8559a31e96f4: Pull complete                                                     |
| d51ce1c2e575: Pull complete                                                     |
| c2344adc4858: Pull complete                                                     |
| fcf3ceff18fc: Pull complete                                                     |
| 16da0c38dc5b: Pull complete                                                     |
| b905d1797e97: Pull complete                                                     |
| 4b50d1c6b05c: Pull complete                                                     |
| c75914a65ca2: Pull complete                                                     |
| 1ae8042bdd09: Pull complete                                                     |
| 453ac13c00a3: Pull complete                                                     |
| 9e680cd72f08: Pull complete                                                     |
| a6b5dc864b6c: Pull complete                                                     |
| Digest: sha256:8b7b328a7ff6de46ef96bcf83af048cb00a1c86282bfca0cb119c84568b4caf6 |
| Status: Downloaded newer image for mysql:latest                                 |
| docker.io/library/mysql:latest                                                  |

或者到docker仓库查看MySQL镜像的版本,选择自己需要的版本下载

| Explore mysql                                                                                                    |                                                                         | Using 0 of 1 private repositories. Get r                                      |
|----------------------------------------------------------------------------------------------------|-------------------------------------------------------------------------|-------------------------------------------------------------------------------|
| MySQL ☆<br>Docker Official Images<br>MySQL is a widely used, ope<br>▲ 18+<br>Container Linux x55-54 Databases Of<br>Description Reviews Tags | n-source relational database management system (RDBMS).<br>ficial Image | Copy and paste to pull this image<br>docker pull mysql<br>View Available Tags |
| Q, Filter Tags                                                                                                    |                                                                         | Sort by Latest                                                                |
| INAGE<br>latest<br>Lass updated 23 days ago by dogariky<br>DIGEST<br>Oba3Bea90:478                                                           | OSZARCH<br>linuxZamd64                                                  | docker pull mysqlitatest                                                      |
| IMAGE<br>8.0.20<br>Last updated 23 days ago by dogarity<br>DIGEST<br>Oba3Bea90:478                                                           | OSZARCH<br>linux/amd64                                                  | docker pull mysql:8.0.20                                                      |
| IMAGE<br>8.0<br>Last updated 23 days ago by dojumky<br>DIGEST<br>Oba38ea9c478                                                                | oswancii<br>linux/amd64                                                 | docker pull mysop8.0                                                          |
| IMAGE<br>8<br>Last updated 23 days ago by dojanky<br>DIGEST<br>Obia38ca9c478                                                                 | OS/ARCH<br>linux/amd64                                                  | docker pull mysqk8                                                            |
| IMAGE<br>5.7.30<br>Las undered 23 dags are to descelo                                                                                        |                                                                         | docker pull mysql5.7.30                                                       |
|                                                                                                    |                                                                         |                                                                               |

# 创建容器

### 使用 docker image ls查看下载的镜像列表

| [root@izwz94gcm9bc3s | mcx5cpf6z ~] | # docker image ls |              |        |
|----------------------|--------------|-------------------|--------------|--------|
| REPOSITORY           | TAG          | IMAGE ID          | CREATED      | SIZE   |
| mysql                | latest       | be0dbf01a0f3      | 3 weeks ago  | 541MB  |
| portainer/portainer  | latest       | 1ec116aed60c      | 4 weeks ago  | 79.1MB |
| yangliu/nps          | latest       | 7f406aac6e34      | 6 weeks ago  | 21.5MB |
| b3log/solo           | latest       | e7389c9516df      | 8 weeks ago  | 143MB  |
| snowdreamtech/frps   | latest       | 4c8c5549fbce      | 2 months ago | 18.6MB |

### 创建MySQL容器并运行

docker run --name mysql -p 3306:3306 -e MYSQL\_ROOT\_PASSWORD=password -e MYSQL\_ATABASE=test\_db -e MYSQL\_USER=user -e MYSQL\_PASSWORD=password -v /usr/docker/m sql/conf:/etc/mysql.conf.d -v /usr/docker/mysql/logs:/logs -v /usr/docker/mysql/data:/var/lib

#### mysql -d mysql:latest

#### 命令说明

\* --name mysql #容器的名称
\* -p 3306:3306 #将容器的3306端口映射到主机的3306端口。
\* -e MYSQL\_ROOT\_PASSWORD=password #初始化root用户的密码。
\* -e MYSQL\_DATABASE=test\_db #可选,创建名为test\_db的数据库
\* -e MYSQL\_USER=user #可选,创建拥有test\_db所有权限的user用户
\* -e MYSQL\_PASSWORD=password #可选,设置user用户的密码
\* -v /usr/docker/mysql/conf:/etc/mysql/conf.d #挂载容器中mysql的配置文件夹至主机的logs文件夹
\* -v /usr/docker/mysql/logs:/logs #挂载容器中mysql的日志文件夹至主机的logs文件夹
\* -v /usr/docker/mysql/data:/var/lib/mysql #挂载容器中mysql的数据文件夹至主机的data文件

\* -d mysql:latest #镜像ID或者Repository:Tag, 查看上图

### 容器列表

在容器列表中可以看到刚刚运行的mysql容器以及其它正在运行的容器

docker ps

| [root@izwz94qcm9b | c3smcx5cpf6z ~]# docker | ps                                |                |               |                                              |          |
|-------------------|-------------------------|-----------------------------------|----------------|---------------|----------------------------------------------|----------|
| CONTAINER ID      | IMAGE                   | COMMAND                           | CREATED        | STATUS        | PORTS                                        | NAMES    |
| 994d6eb061e6      | mysql:latest            | <pre>*docker-entrypoint.s_*</pre> | 23 seconds ago | Up 22 seconds | 0.0.0.0:3306->3306/tcp, 33060/tcp            | mysql    |
| ta6d7td9e1t2      | portainer/portainer     | */portainer*                      | 4 weeks ago    | Up 4 weeks    | 0.0.0.0:8000->8000/tcp, 0.0.0:9000->9000/tcp | portaine |
| 013473a7bd66      | snowdreamtech/frps      | <pre>*/bin/sh -c '/usr/bi*</pre>  | 4 weeks ago    | Up 4 weeks    |                                              | frps     |
| fea60d10h545      | hilog/solo              | "inva -co lib/#. or "             | R weeks ano    | tin 9 waaks   |                                              | solo     |

## 远程连接

使用user用户连接MySQL, MYSQL\_USER创建的用户默认拥有远程连接权限

| 2 ±0     |        |     |     |               |   |
|----------|--------|-----|-----|---------------|---|
| 9/90     | 高级     | SSL | SSH | HTTP          |   |
| <u> </u> | :      |     |     | MySQL         |   |
| 主机名      | 或 IP 地 | 址:  |     | 192.168.1.131 |   |
| 端口:      |        |     |     | 3306          | 1 |
| 用户名      | :      |     |     | user          |   |
| 密码:      |        |     |     | •••••         |   |
|          |        |     |     |               |   |
|          |        |     |     |               |   |

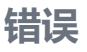

#### 连接MySQL时提示2059错误

|                                                                       | ×                |
|-----------------------------------------------------------------------|------------------|
| 2059 - Authentication plugin 'caching_sha2_password' cannot be loaded | d: •X••••j•••je顑 |
| 确定                                                                    |                  |

### 原因

MySQL 8之前的版本中加密规则是 mysql\_native\_password, 而在MySQL 8之后, 加密规则改为了 aching\_sha2\_password

#### 解决

更改MySQL的加密规则,首先docker命令进入容器内部

docker exec -it mysql /bin/bash

[root@localhost ~]# docker exec -it mysql /bin/bash root@02f69ac1e0c4:/#

接着使用 root 用户登录MySQL, 输入创建容器时 MYSQL\_ROOT\_PASSWORD设置的登录密码

mysql -u root -p #登录

```
root@02f69acle0c4:/# mysql -u root -p
Enter password:
Welcome to the MySQL monitor. Commands end with ; or \g.
Your MySQL connection id is 12
Server version: 8.0.20 MySQL Community Server - GPL
Copyright (c) 2000, 2020, Oracle and/or its affiliates. All rights reserved.
Oracle is a registered trademark of Oracle Corporation and/or its
affiliates. Other names may be trademarks of their respective
owners.
Type 'help;' or '\h' for help. Type '\c' to clear the current input statement.
mysql>
```

#### 登录成功后执行以下操作

use mysql; #选择数据库

ALTER USER 'user'@'%' IDENTIFIED BY 'password' PASSWORD EXPIRE NEVER; #更改加密方,其中的'password'为需要设置的密码

ALTER USER 'user'@'%' IDENTIFIED WITH mysql native password BY 'password'; #更新用户密

FLUSH PRIVILEGES; #刷新权限

| mysql> use mysql;<br>Reading table information for completion of table and column names<br>You can turn off this feature to get a quicker startup with -A |
|----------------------------------------------------------------------------------------------------|
| Database changed<br>mysql> ALTER USER 'user'@'%' IDENTIFIED BY 'password' PASSWORD EXPIRE NEVER;<br>Query OK, 0 rows affected (0.13 sec)                  |
| <pre>mysql&gt; ALTER USER 'user'@'%' IDENTIFIED WITH mysql_native_password BY 'password';<br/>Query OK, 0 rows affected (0.01 sec)</pre>                  |
| mysql> FLUSH PRIVILEGES;<br>Query OK, 0 rows affected (0.01 sec)                                                                                          |
| mysql>                                                                                                    |

完成以上操作后再次使用Navicat远程连接MySQL, 连接成功

| 常规  | 高级         | SSL | SSH | нттр          |  |
|-----|------------|-----|-----|---------------|--|
| 连接谷 | <u>ع</u> : |     |     | MySQL         |  |
| 主机名 | S或 IP 地    | 址:  | Î   | 192.168.1.131 |  |
| 端口: |            |     |     | 3306          |  |
| 用户名 | <u>ع</u> : |     |     | user          |  |
| 密码: |            |     | Î   | •••••         |  |
|     |            |     |     | ☑保存密码         |  |
|     |            |     |     | ×             |  |
|     |            |     |     | 连接成功          |  |
|     |            | l   |     |               |  |
|     |            |     |     |               |  |
|     |            |     |     |               |  |
|     |            |     |     |               |  |
|     |            |     |     |               |  |